# /Inritsu クイックリファレンスガイド

## MT1100A ネットワークマスタ フレックス

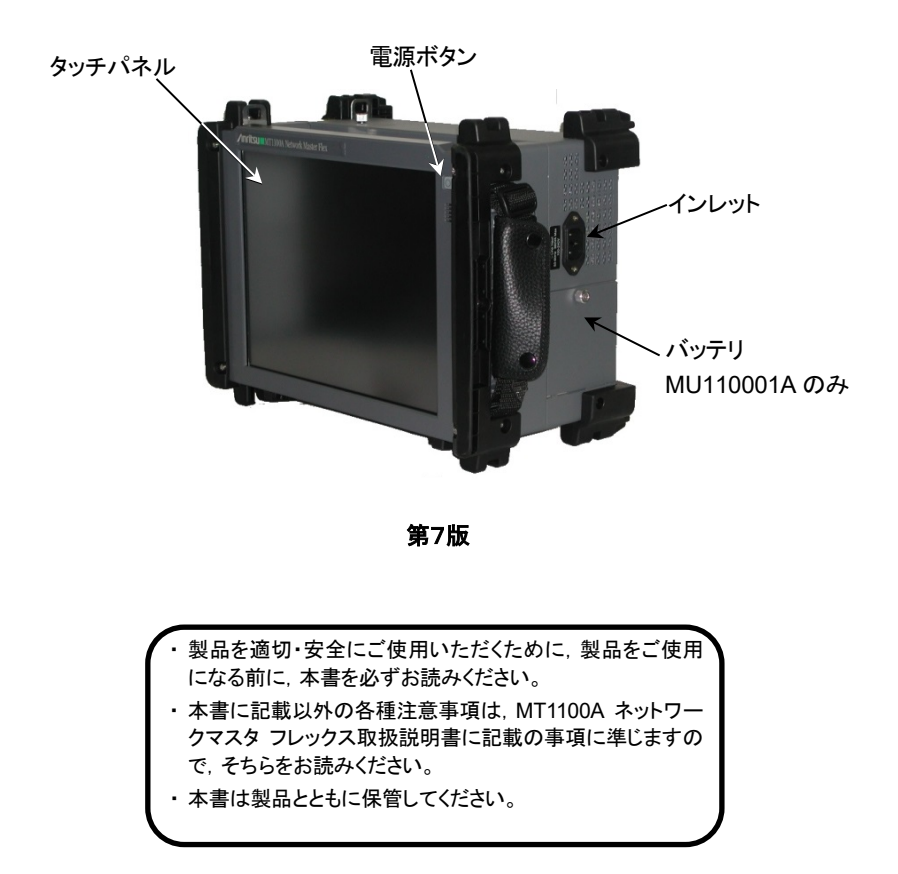

管理番号: M-W3734AW-7.0

## テストインタフェース

#### MU110010A 10G マルチレートモジュール

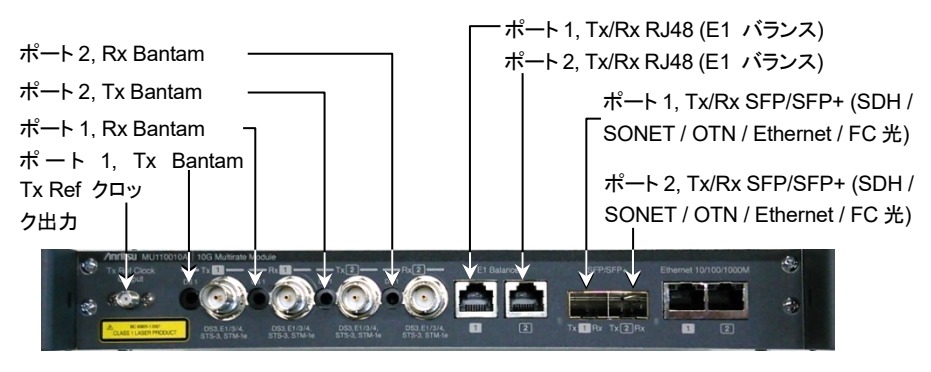

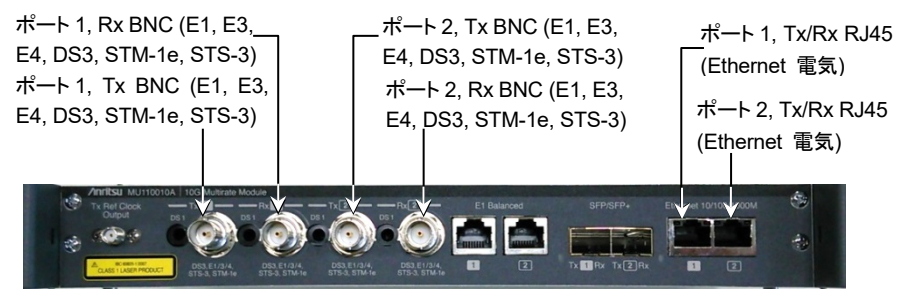

#### MU110011A 100G マルチレートモジュール

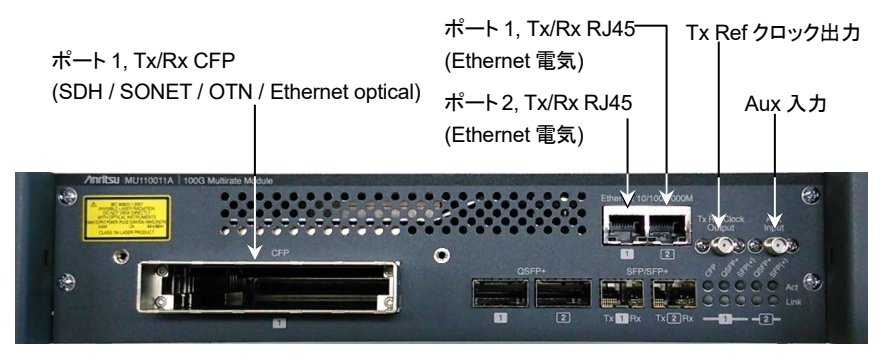

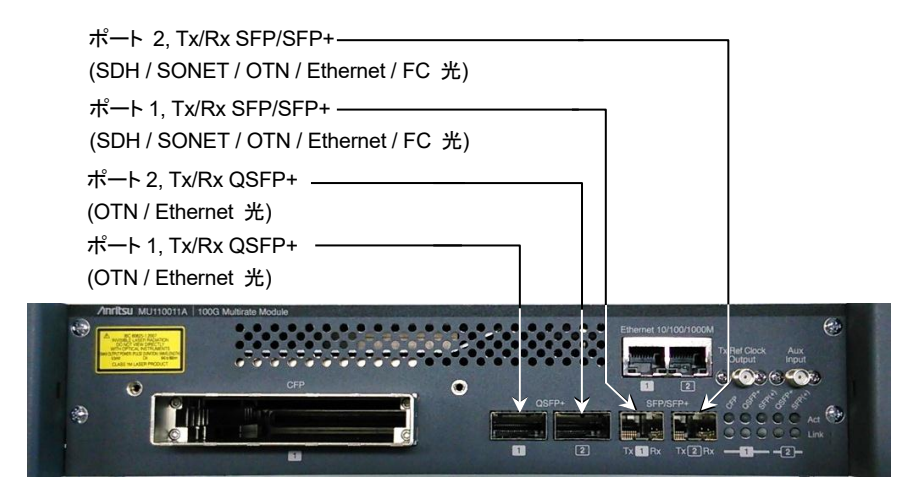

#### MU110012A 40/100G モジュール CFP2

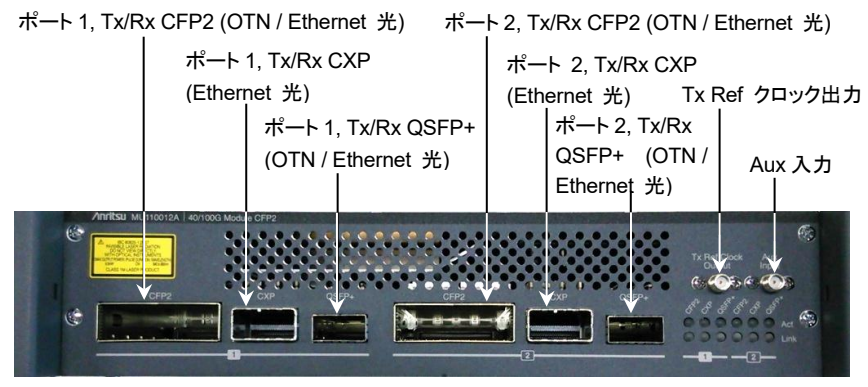

#### MU110013A 40/100G アドバンストモジュール

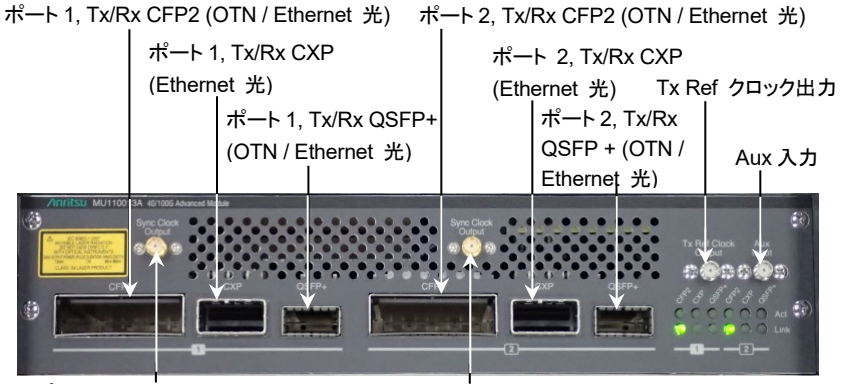

ポート 1, Sync クロック出力 ポート 2, Sync クロック出力

## MT1100A サービスインタフェース

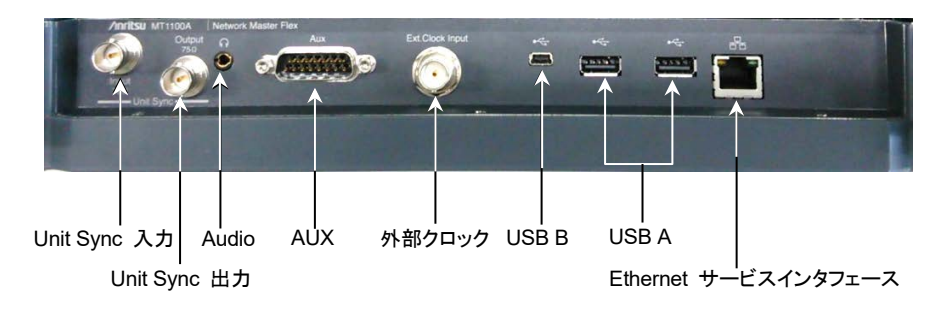

ネットワーク マスタ フレックスには、機器とテスト アプリケーションを操作するためのタッ チパネルが装備されています。

機器の電源がオンのとき、電源ボタンはメニュー ボタンとしても機能します。

MU110001A を装着している場合, 電源は交換可能な充電式 14.4V インテリジェント リチ ウムイオン バッテリ, または AC ケーブルにより供給されます。バッテリは, 機器の側面か ら取り外すことができます。バッテリのふたは, ロックネジにより固定されています。 MU110002A を装着している場合, 電源は AC ケーブルにより供給されます。

#### 電源オン/電源オフ

#### 電源をオンにするには:

1. 電源ボタンを押します。

[アプリケーションセレクタ] 画面が表示されます。この画面では、アプリケーションを起動するか、[結果ファイルブラウザ] 画面に移動して前回のテストの結果を表示することができます。

#### 電源をオフにするには:

- 1. 電源ボタンを押して、電源オフメニューを開きます。
- 2. メニューで [シャットダウン] をタッチします。
- 3. [測定器をシャットダウンする。] ダイアログで [はい] をタッチします。

#### 強制電源オフ:

MU110001A を装着している場合, AC ケーブルを外して, 機器の電源がオフになるまで電 源ボタンを押し続けます。

#### 電源ボタンのメニュー

電源オフのために電源ボタンを押すと開くメニューには、次の 3 つのメニュー項目があります。

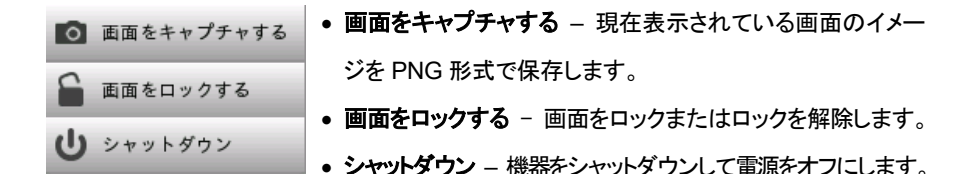

## アプリケーションの選択

多くの種類のアプリケーションを使用できます。表示されるアプリケーションは, 機器にイン ストールされているオプションによって異なります。[アプリケーションセレクタ] 画面で対応 するアイコンをタッチすることで, 関連するアプリケーションを選択します。

|     | アプリケーショ                    |                   | お気に入り                  |              | ユーティリティ      |       |                |
|-----|----------------------------|-------------------|------------------------|--------------|--------------|-------|----------------|
|     | OTN                        | BERT              | RTD                    | APS          |              |       |                |
|     | Ethernet                   | <b>THE C 2544</b> | <b>TCP</b><br>RFC 6349 | SAT (Y.1564) | BERT         |       |                |
|     | Fibre<br>Channel<br>00000⊳ | BERT              | Reflector              |              |              |       |                |
|     | SDH/SONET<br>PDH/DSn       | BERT +            | RTD +                  | APS          |              |       |                |
| ((( |                            |                   |                        | # 🖸 🖘 🛛      | ¥ V 💌 y× 🕂 🐗 | 23 47 | <b>&gt;</b> >> |
|     |                            |                   |                        |              |              |       |                |

#### 非表示アイコンの表示

初期状態のアプリケーション行に表示しきれないアプリケーション アイコンがある場合は, 該当の行をスクロールすることで,隠れているアイコンを表示できます。

#### 二重アイコン

OTN レイヤ付きで実行できるアプリケーションは, OTN オプションの有無にかかわらずニ 重アイコンで表示される点にご注意ください。 アプリケーションを OTN オプション付きで起 動するには, アイコンの [+ OTN] の部分をタッチします。

#### アプリケーションの起動

アプリケーションを起動するには、関連するアプリケーション アイコンをタッチします。コネ クタの図が表示されますので、コネクタをタッチして必要なポートを選択し、[選択] をタッチ します。

緑色のマークは, ユーザが選択したポートを示しています。赤色のマークは, 別のアプリケ ーションにより選択されているポートを示しています。

## 基本画面とナビゲーション

GUI には、アプリケーションのセットアップと実行のガイドが表示され、関連するポートを 先に設定してから、実際のテストをセットアップして実行するように求められます。次の画 面に移動するには、画面のボタンの角に表示されたタブをタッチします。 次の図に示すように、各種画面間を縦方向あるいは横方向に自由に移動できます。 各画面には、多くのサブ画面があり、画面の上部(画面の「ナビゲーション エリア」)に表示されたタブやボタンを使用してアクセスできます。

[ポート設定] 画面では, ナビゲーション エリアのボタンは物理ポート, 信号レイヤなどに 関連し, ポートに固有の設定パラメータを含む画面を表示します。

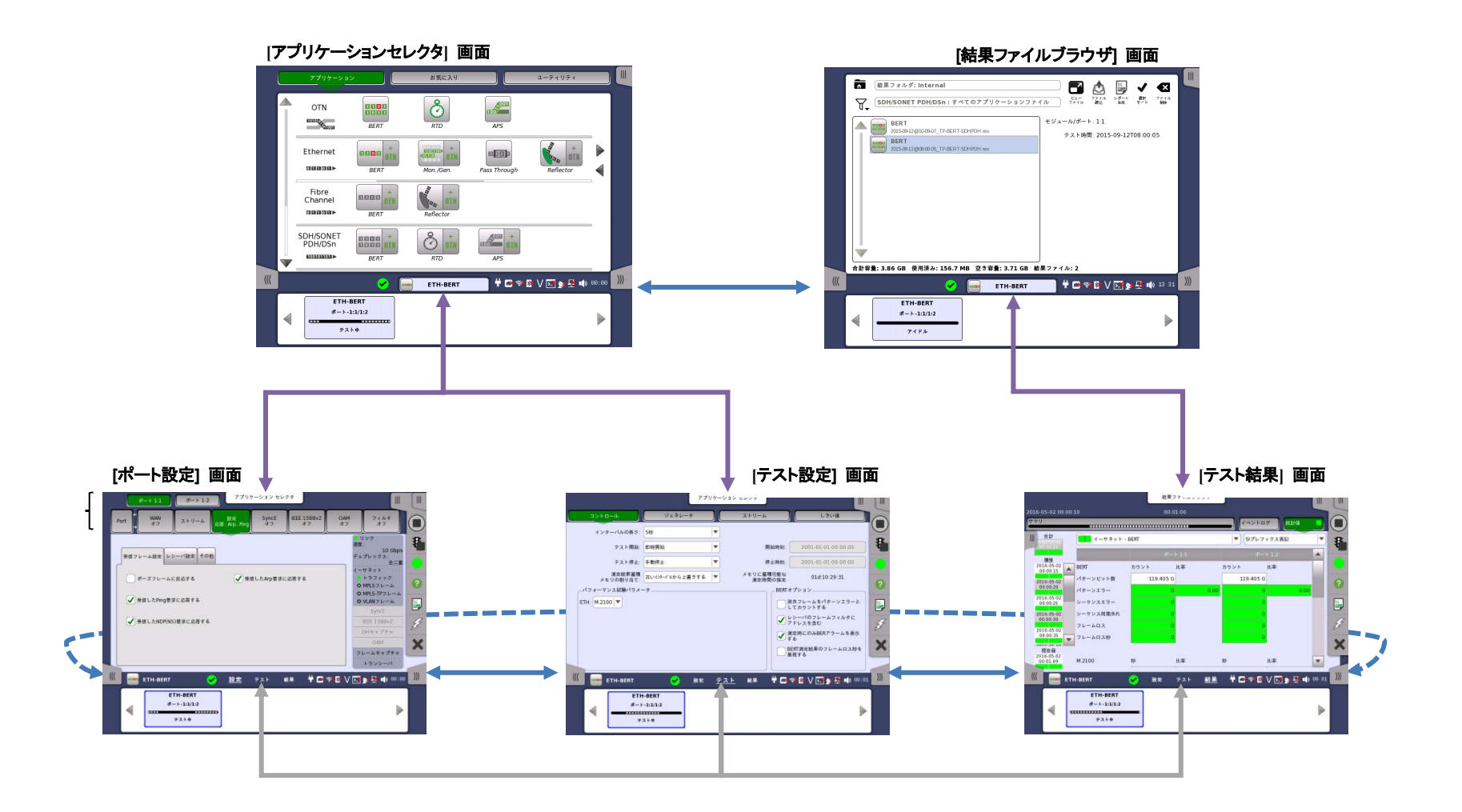

## 全般的な機能

エラー/アラームの挿入, テストの開始/停止, レポートの生成などの全般的な機能は, 拡張 表示が可能なツールバーに配置できます。GUI には, そのようなツールバーが 2 つありま す。

- すべての画面で使用できる機器ツールバー。
- 特定のアプリケーションに関連する画面で使用できるアプリケーションツールバー。

ツールバーは、画面の右側に配置され、画面の右上角のアイコンを押すことで展開したり、 折りたたむことができます。アプリケーション画面では、展開されたアプリケーション ツール バー内から機器ツールバーにアクセスできます。

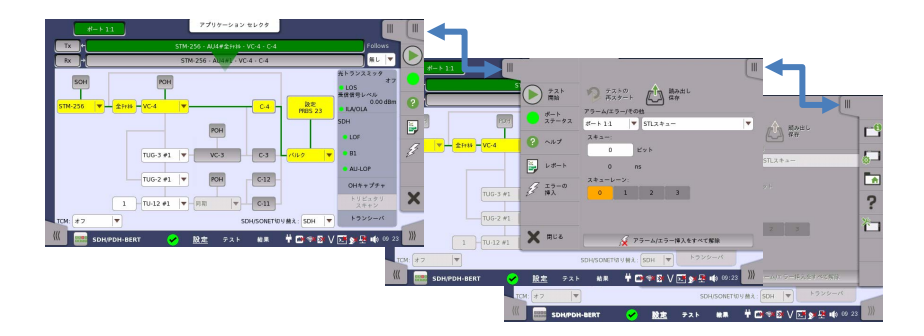

ツールバーで使用できる機能には次のようなものがあります。

| $\bigcirc$ | テストを開始します。                | <b>C</b> | 機器情報を表示します。           |
|------------|---------------------------|----------|-----------------------|
|            | テストを停止します。                |          | 機器を設定します。             |
| ₽          | トラフィックの送信を開始しま<br>す。      |          | ファイルマネージャ             |
| 8          | トラフィックの送信を停止しま<br>す。      | ?        | ヘルプ画面を表示します。          |
|            | 現在のテスト結果からレポート<br>を生成します。 | 礿        | リソースモニタリング            |
| 25         | エラー/アラームを挿入します。           | ×        | 現在のアプリケーションを閉じま<br>す。 |

## ネットワーク マスタ フレックスの使用

#### 複数のアプリケーションの実行

異なるポートに割り当てられた, 複数のアプリケーションを同時にアクティブにすることができます。アプリケーション切り替えを表示することで, 各アプリケーションの進行状況を確認している間に, アプリケーションを簡単に切り替えることができます。画面の下部に表示される [アプリケーションセレクタ] のボタンをタッチしてアプリケーション切り替えが表示されます。

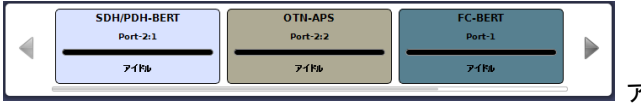

アプリケーション切り替え

#### 後で使用するためのインタフェース/テスト設定の保存

インタフェースやテスト パラメータの設定の一部またはすべてを、後で使用するために保存できます。設定は、機器内部に保存されますが、USBメモリスティックを使用して別の機器に送ることができます。

#### 言語の選択

GUIの言語は、機器ツールバーにある [Language] で選択できます。

#### リモート制御

ブラウザまたは VNC を使用して, PC からネットワーク マスタ フレックスをリモート制御す ることができます。

接続にはインターネットブラウザまたは VNC ツールを使用します。ブラウザの場合はポート 5800, VNC の場合はポート 5900 に接続してください。ブラウザには Java バージョン7 以 前を使用してください。Java 8 でのリモート制御はサポートしていません。

ブラウザの例: http://192.168.x.x:5800/

VNCの例: 192.168.x.x:5900

▼ アイコンをタッチして、リモート制御の有効/無効を切り替えることができます。

### モジュールの交換

**注意**: モジュール交換作業は,静電対策されたテーブルで実施してください。

- モジュールの取り外し
  - 1. 作業をする前に電源コードを外し、バッテリーパックを必ず取り外してください。

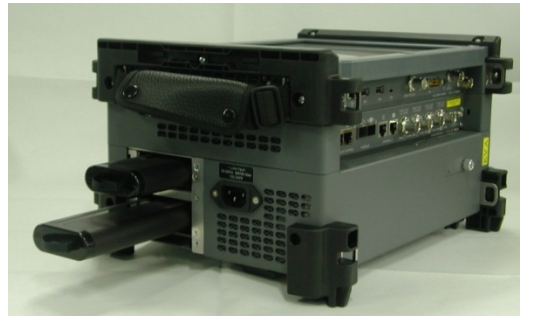

- 2. ネットワークマスタの正面パネルを下にして置きます。
- 3. 電源モジュールの背面パネルにある4隅の穴 (黄色の丸印) に Z1862Aを挿入 します。

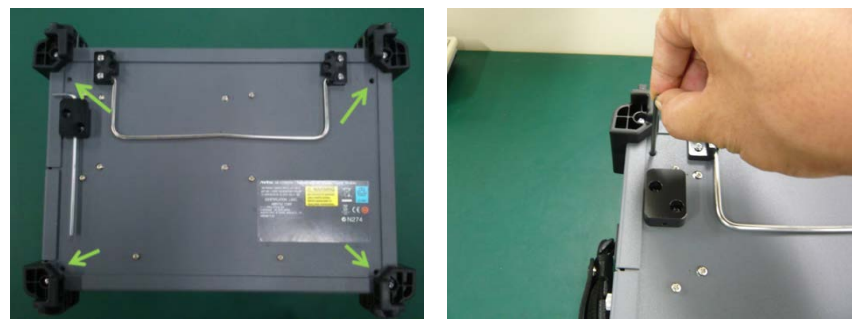

- 4. すべてのネジを緩めたら、電源モジュールの両側を持ち上げて取り外します。取り外すと、マルチレートモジュールの側面が見えます。
- 5. マルチレートモジュールを取り外すには、電源モジュールと同様にネジを外してく ださい。

#### モジュールの取り付け

- 1. ネットワークマスタの正面パネルを下にして置きます。
- 2. MU110011A を MT1100A に取り付けます。以下が組み合うように MT1100A の 上に置きます。1-6,2-8,3-7,4-10,5-9.

このとき, ガイドピン (4, 5, 7, 8) がコネクタ (1, 6) にぶつからないようにしてください。

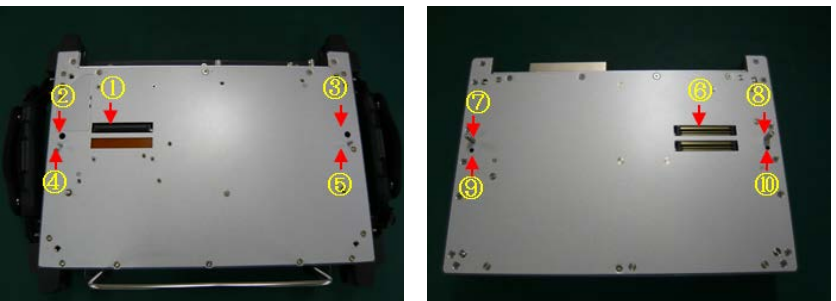

3. MU110011A を片手で抑えながら, Z1862A で 4 隅のネジ(黄色の丸印)を締めま す。

モジュールが脱落しないように、しっかりと締めてください。

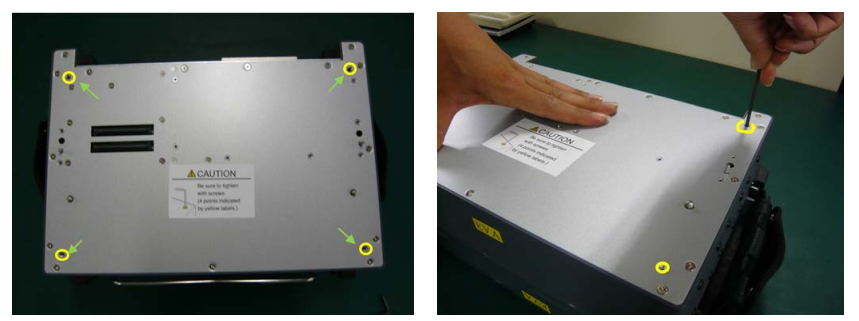

4. MU110001AをMU110001Aの上に置きます。MU110001Aを取り付ける手順は, MT1100A に MU110011A を取り付ける手順と同様です。

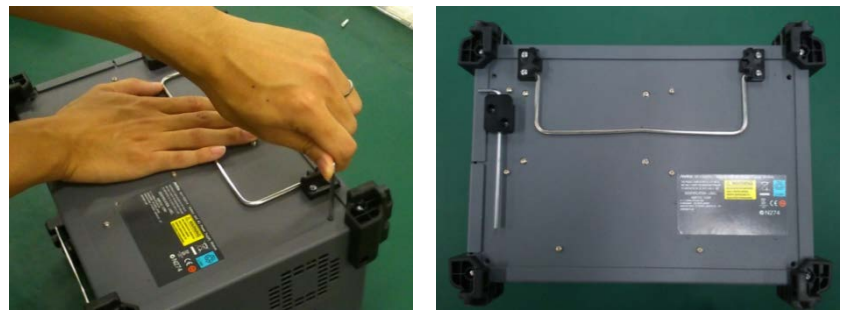

5. モジュールの取り付けが終わりましたら、バッテリの装着や、電源ケーブルの接続をしてください。

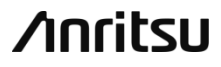

アンリツ株式会社 再生紙を使用しています Printed in Japan